#### **EMS Track**

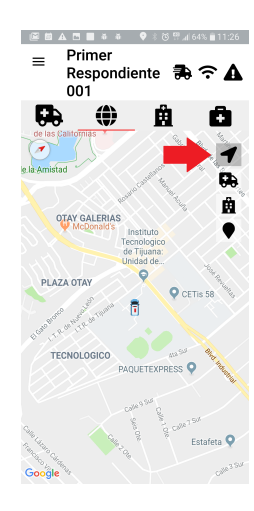

7) Para actualizar tu ubicación, selecciona el icono de la "punta de flecha" (mantenla presionada hasta que se vea el color gris alrededor de la punta de flecha). Tu ubicación será actualizada cada 20 segundos.

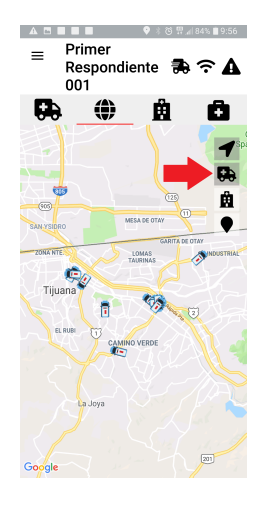

8) Para ver la ubicación de las demás unidades, mantén presionado el icono de la "ambulancia" hasta que se vea el color gris alrededor.

# Primer Respondiente D C L 001

9) Para ver los hospitales, mantén presionado el icono del "hospital" hasta que se vea el color gris alrededor:

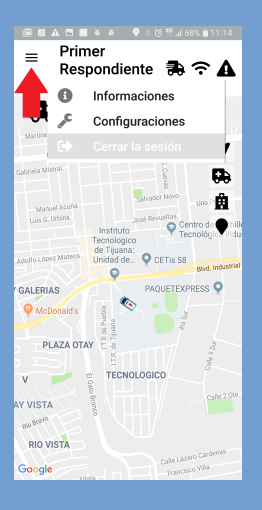

10) Para salir del sistema, toca el área donde están las "tres rayas" en la esquina superior izquierda y selecciona la opción "Cerrar la sesión":

Si tienes alguna sugerencia para mejorar la App, comunicala a tu supervisor y/o envía un correo a:

cvera@eng.ucsd.edu

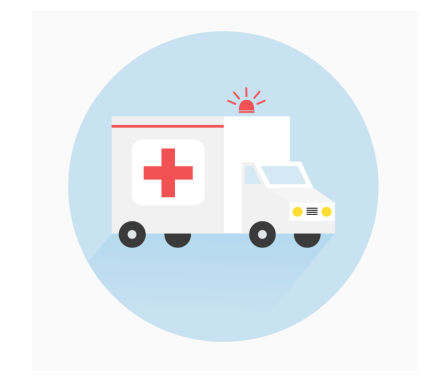

## Sistema de Despacho EMS Track

#### Guía del Usuario

**EMS Track** es una App para teléfonos móviles Android desarrollada por un grupo de estudiantes y maestros de la UCSD (Global TIES), con el fin de mejorar el despacho y control de las unidades de emergencia de la Cruz Roja Tijuana.

Queremos probar que tan eficiente es la App y si requiere de alguna modificación o mejora.

¡Ayudanos a mejorarla!

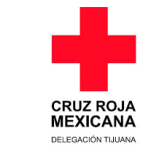

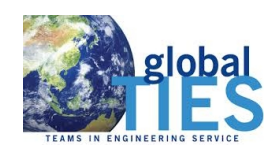

#### La App ya ha sido instalada en las tablets de la institución y próximamente se te proporcionará tu usuario y contraseña. Estos son los pasos para utilizarla:

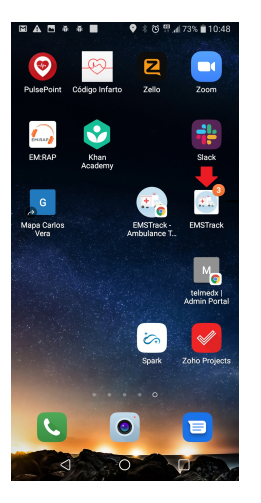

1) Selecciona la App en la pantalla de tu teléfono.

| A B B B B * * * * * * * * * * * * * * * |                                  |
|-----------------------------------------|----------------------------------|
| ≡ Seleccionar 🐢                         |                                  |
|                                         | Seleccione ambulancia:<br>BC-027 |
| ľ                                       | BC-101                           |
| k                                       | BC-103                           |
| C                                       | BC-107                           |
| C                                       | BC-109                           |
| ŀ                                       | BC-113                           |
| l                                       | BC-114                           |
| l                                       | BC-116                           |
| l                                       | BC-123                           |
|                                         | BC-150                           |
| l                                       | BC-152                           |
| l                                       | BC-153                           |

## **EMS Track**

#### **EMS Track**

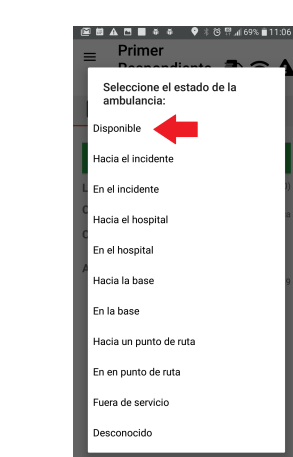

5) Elije el estado en que se encuentra tu unidad en ese momento (disponible, fuera de servicio, etc.).

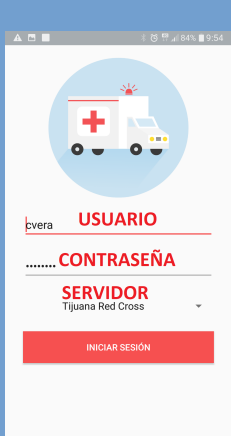

2) Ingresa tu usuario y contraseña. Selecciona el servidor "Tijuana Red Cross". Inicia sesión pulsando el botón rojo.

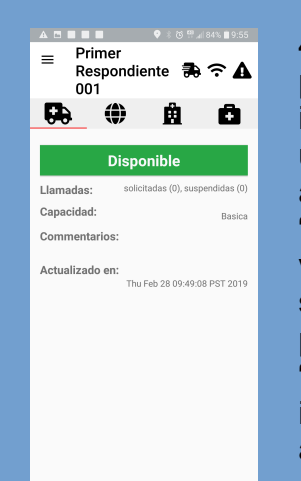

4) Aparecerá la pantalla inicial, indicando en que unidad estas asignado. En "Llamadas" podrás ver si tienes servicios pendientes. En "Capacidad" se indica el tipo de ambulancia (Básica, Avanzada, etc.).

3) Selecciona la

unidad en la que

estás asignado.

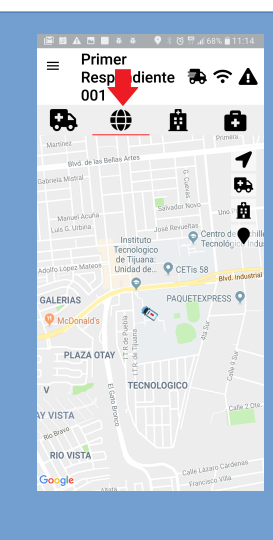

6) Selecciona el icono del "mapamundi" para ver tu ultima ubicación en el mapa.

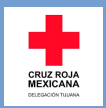

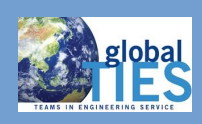

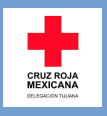